# A Guide to Using the NAATP National 2017 App

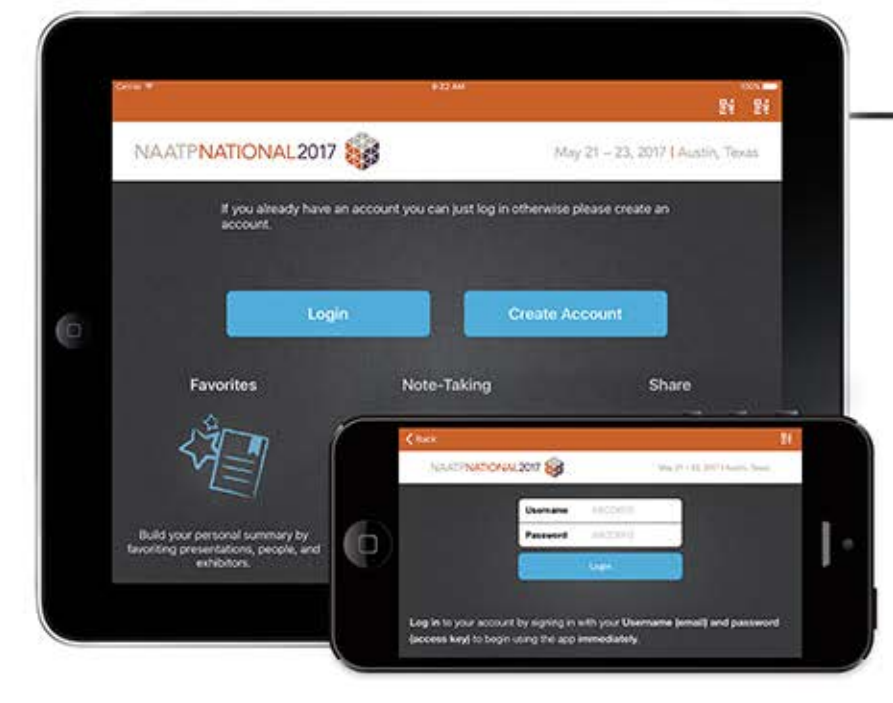

## **STEP 2**

Find the presentation you want quickly and interact with the presentation slides by drawing on slides and highlighting text. Use the note-taking mode to type your notes next to each slide. Please note that you will need an internet connection to download all slides but can later view them and take notes on them without one. Access/Print the notes you take by clicking "My Notes" on the main screen or "Online Personal Summary" in the sidebar menu.

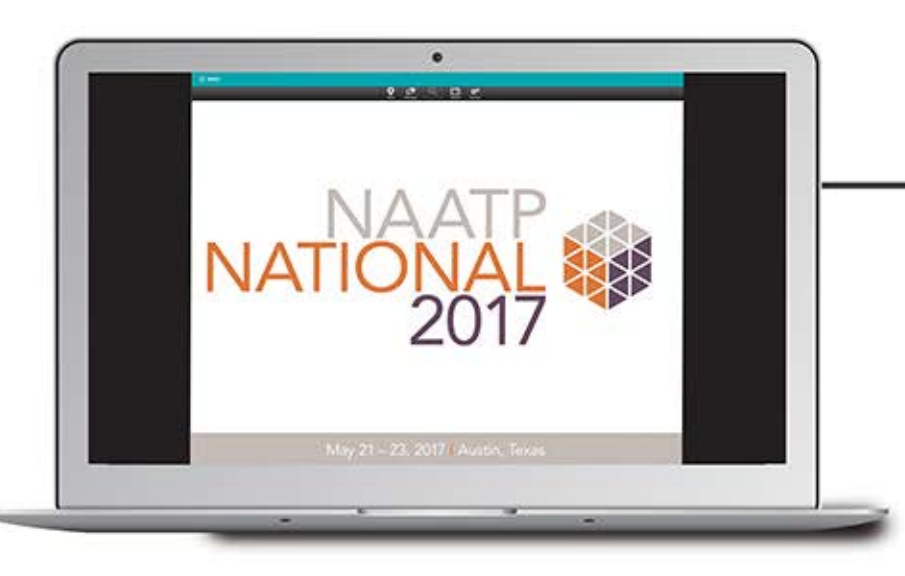

### **STEP 1**

Download the **"NAATP National 2017"** app from the Apple App Store or Google Play Store. To start using the app, select **"Create Account"** and type your **name** and **email address**. If you already have an account, select **"Login"** and enter your **username** (your email) and **password**.

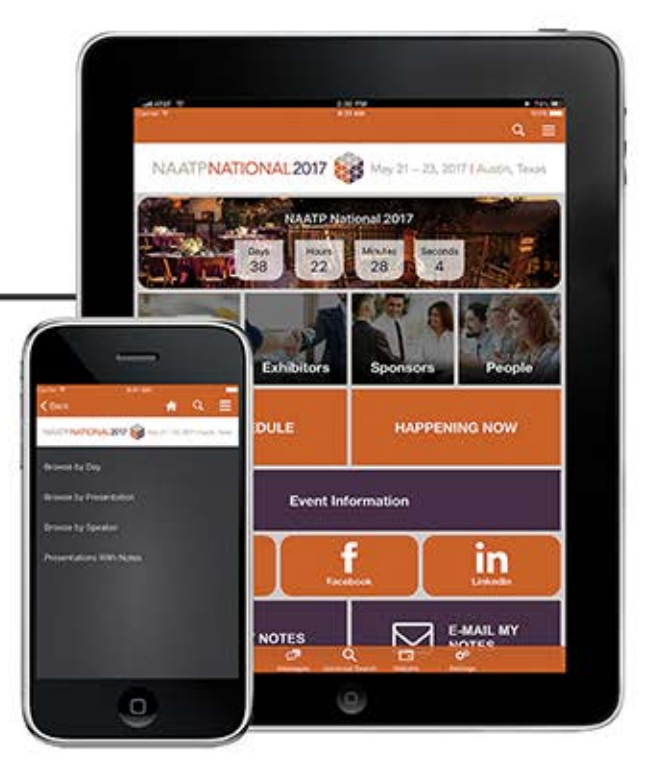

# **STEP 3**

If you don't have a mobile device that is able to download the app, you can use your **laptop**. As long as you have an internet connection, you can take notes on presentations through your laptop, or access slides following the conference on a laptop or desktop via the following website link:

#### https://tinyurl.com/NAATP-2017

If you already have an account on a mobile device, use the same account information that was emailed to you. Otherwise follow the steps to create an account.